## **Course Overload Override Using Internet Native Banner (INB)**

Navigate to **SFAREGS**, enter the term, the student's T-number and click **Go**.

You must increase the Maximum Hours BEFORE enrolling the student in the overload hours.

| Registra                 | ation Studen  | nt Term ( | Curricula   | Study Path | Time Status |                 |            |                      |          |    |
|--------------------------|---------------|-----------|-------------|------------|-------------|-----------------|------------|----------------------|----------|----|
| * ENROLLMENT INFORMATION |               |           |             |            |             |                 |            |                      |          |    |
|                          | Status *      | EL        | Eligible to | o Register | Status Dat  | e 10/26/2018    | Minimum *  | * 0.000 Sourc        | e MHRS   |    |
|                          | Reason        |           |             |            |             | Delete All CRNs | Maximum *  | * 18 Source          | e MHRS   |    |
| P                        | Process Block |           |             |            |             |                 | Acceptance | O Confirmed 💿 None 🛛 | Accepted |    |
| •                        |               |           |             |            |             |                 |            |                      |          | ÷. |

Tab to the "Maximum" field and enter the hours as approved by the Dean and Save (F10) twice, then click next-section to proceed with the registration.

**NOTE**: You can increase the maximum hours even if registration exists for that term (e.g. student is enrolled in 18 hours and wants to add three more).